# MACフィルタ失敗時のWeb認証の検証およびト ラブルシューティングの設定

| 内容                          |
|-----------------------------|
| <u>はじめに</u>                 |
| <u>前提条件</u>                 |
| <u>要件</u>                   |
| <u>使用するコンポーネント</u>          |
| <u>背景説明</u>                 |
| <u>設定</u>                   |
| <u>ネットワーク図</u>              |
| <u>コンフィギュレーション</u>          |
| <u>Webパラメータの設定</u>          |
| <u>ポリシープロファイルの設定</u>        |
| <u>WLANプロファイルの設定</u>        |
| AAAの設定:                     |
| <u>ISE の設定:</u>             |
| <u>確認</u>                   |
| <u>コントローラコンフィギュレーション</u>    |
| <u>コントローラのクライアントポリシーの状態</u> |
| トラブルシュート                    |
| 放射能トレースの収集                  |
| <u>組み込みパケットキャプチャ:</u>       |
| <u>関連情報</u>                 |

# はじめに

このドキュメントでは、外部認証にISEを使用した「MACフィルタ障害」機能でのローカル Web認証の設定、トラブルシューティング、および確認について説明します。

# 前提条件

MAC認証用のISEの設定

ISE/Active Directoryで設定された有効なユーザクレデンシャル

# 要件

次の項目に関する知識があることが推奨されます。

コントローラのWeb UIをナビゲートするための基本的な知識

ポリシー、WLANプロファイル、およびポリシータグの設定

ISEでのサービスポリシーの設定

使用するコンポーネント

9800 WLCバージョン17.12.2

C9120 AXI AP(すべてのモデル)

9300 スイッチ

ISEバージョン3.1.0.518

このドキュメントの情報は、特定のラボ環境にあるデバイスに基づいて作成されました。このド キュメントで使用するすべてのデバイスは、クリアな(デフォルト)設定で作業を開始していま す。本稼働中のネットワークでは、各コマンドによって起こる可能性がある影響を十分確認して ください。

# 背景説明

Web Authの「On Mac Failure Filter」機能は、MAC認証とWeb認証の両方を使用するWLAN環境で、フォールバックメカニズムとして機能します。

- フォールバックメカニズム:クライアントが外部RADIUSサーバ(ISE)またはローカルサーバ に対してMACフィルタを使用してWLANに接続しようとして、認証に失敗した場合、この 機能によってレイヤ3 Web認証が自動的に開始されます。
- 認証の成功:クライアントがMACフィルタを使用して正常に認証されると、Web認証がバイパスされ、クライアントはWLANに直接接続できます。
- ・関連付け解除の回避:この機能を使用すると、MACフィルタ認証の失敗が原因で関連付け 解除が行われるのを防ぐことができます。

|                                                                     | 9800 WLC                         | DHCP Server                       | DNS Server |
|---------------------------------------------------------------------|----------------------------------|-----------------------------------|------------|
| Association Request                                                 |                                  | Access Request (MAC Auth)         |            |
| Association Response                                                | •                                | Access Reject                     |            |
| Client completes DORA proce                                         | ss                               |                                   |            |
| DNS Query: captive.appl                                             | e.com                            |                                   |            |
| < DNS Response: Captive.ap                                          | ble.com is at 17.253.61.200      |                                   |            |
| TCP SYN sent to 17.253.61.200 on port 80 (http)                     |                                  |                                   |            |
| TCP SYN/ACK from Controller spoofing IP 17.253.61.200               | WLC intercepts<br>TCP connection |                                   |            |
| HTTP GET to Captive.apple.com                                       | and redirect client              |                                   |            |
| HTTP 200 OK with Redirect URL to controller Virtual IP<br>192.0.2.1 |                                  |                                   |            |
| TCP SYN sent to controller 192.0.2.1                                |                                  |                                   |            |
| TCP SYN/ACK from controller 192.0.2.1                               |                                  |                                   |            |
| TCP ACK sent to 192.0.2.1                                           |                                  |                                   |            |
| Redirect Page loads (HTTP)                                          |                                  |                                   |            |
| Username/Password submitted by user                                 |                                  | Access Request (User Credentials) |            |
| Redirects to Success Page                                           | < Client moved to                | Access Accept                     |            |

Web認証フロー

# 設定

ネットワーク図

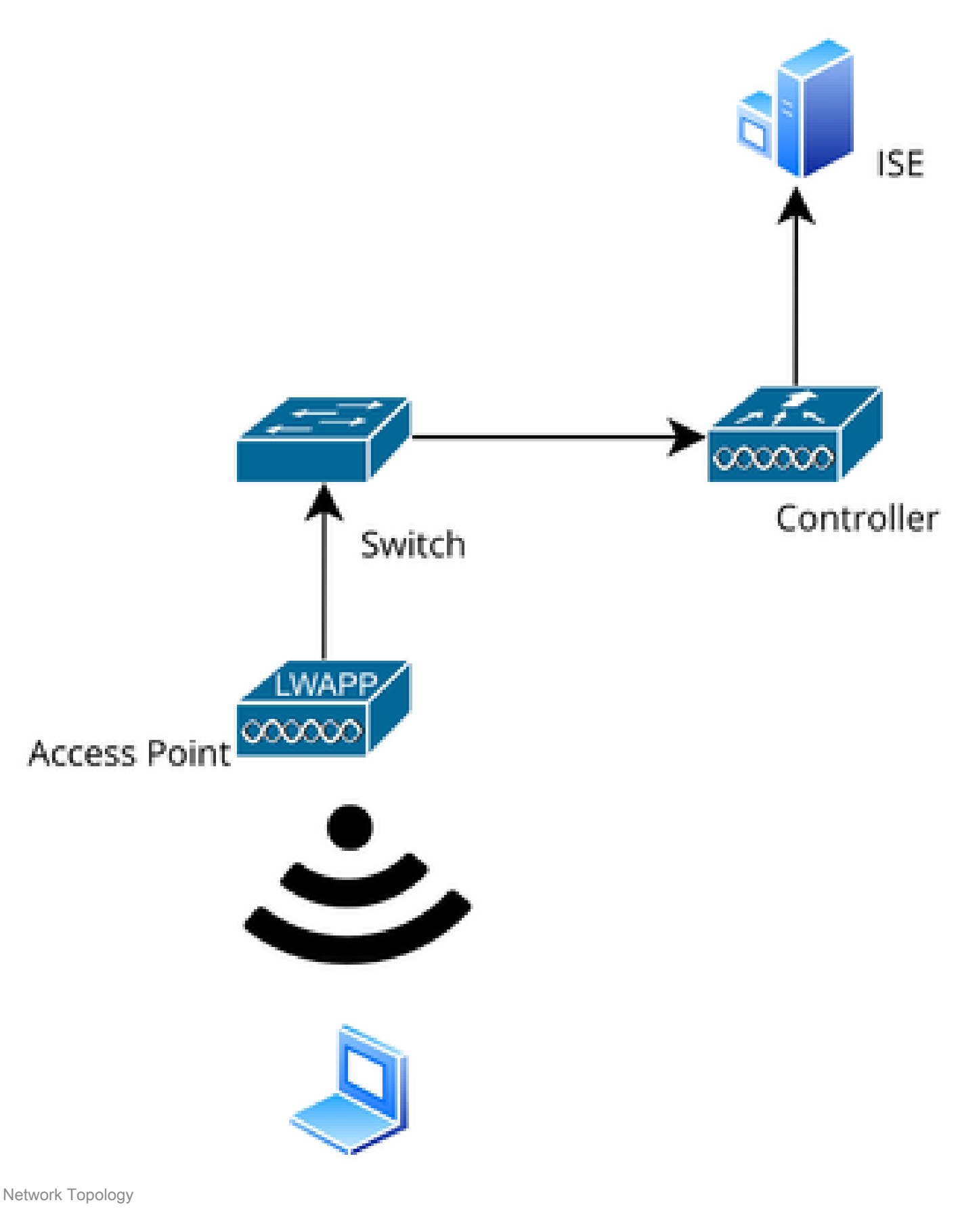

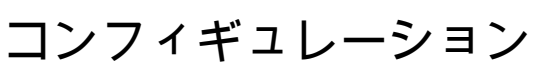

# Webパラメータの設定

Configuration > Security > Web Authの順に移動し、Globalパラメータマップを選択します

グローバルパラメータマップでVirtual IPとTrustpointの設定を確認します。すべてのカスタム Web認証パラメータプロファイルは、グローバルパラメータマップから仮想IPとトラストポイン トの設定を継承します。

| Edit Web Auth Parameter * |           |                                    |                    |  |  |  |
|---------------------------|-----------|------------------------------------|--------------------|--|--|--|
| General Advanced          |           |                                    |                    |  |  |  |
| Parameter-map Name        | global    | Virtual IPv4 Address               | 192.0.2.1          |  |  |  |
| Maximum HTTP connections  | 100       | Trustpoint                         | TP-self-signed-3 🔻 |  |  |  |
| Init-State Timeout(secs)  | 120       | Virtual IPv4 Hostname              |                    |  |  |  |
| Туре                      | webauth 🗸 | Virtual IPv6 Address               | X:X:X:X:X          |  |  |  |
| Captive Bypass Portal     | 0         | Web Auth intercept HTTPs           | D                  |  |  |  |
| Disable Success Window    | 0         | Enable HTTP server for Web<br>Auth |                    |  |  |  |
| Disable Logout Window     | 0         | Disable HTTP secure server         | 0                  |  |  |  |
| Disable Cisco Logo        | 0         | for Web Auth                       |                    |  |  |  |
| Planning Oliant Ptatus    |           | Banner Configuration               |                    |  |  |  |

グローバルWeb認証パラメータプロファイル

# ステップ1:カスタムWeb認証パラメータマップを作成するには、[追加]を選択します。プロファ イル名を入力し、タイプとして「Webauth」を選択します。

| Conf | Add × Delete       | > Web Auth               |            |                   |
|------|--------------------|--------------------------|------------|-------------------|
|      | Parameter Map Name | Create Web Auth Parame   | eter       | ×                 |
|      | global             | Parameter-map Name*      | Web-Filter |                   |
|      |                    | Maximum HTTP connections | 1-200      |                   |
|      |                    | Init-State Timeout(secs) | 60-3932100 |                   |
|      |                    | Туре                     | webauth 🔻  |                   |
|      |                    | X Close                  |            | ✓ Apply to Device |

クライアントがIPv6アドレスも取得している場合は、パラメータマップに仮想IPv6アドレスも追加する必要があります。ドキュメント範囲2001:db8::/32のIPを使用します。

クライアントがIPv6アドレスを取得した場合は、V4ではなくV6でHTTP Web認証のリダイレクションを取得しようとする可能性が高いため、仮想IPv6も設定する必要があります。

CLI による設定:

parameter-map type webauth Web-Filter
type webauth

# ポリシープロファイルの設定

ステップ1:ポリシープロファイルの作成

[設定(Configuration)]>[タグとプロファイル(Tags & Profiles)]>[ポリシー(Policy)] に移 動します。「追加」を選択します。[一般]タブで、プロファイルの名前を指定し、ステータス切り 替えを有効にします。

| Configuration * > Tags & Profiles * > Policy |                          |         |                         |                             |                |               |                                         |                             |
|----------------------------------------------|--------------------------|---------|-------------------------|-----------------------------|----------------|---------------|-----------------------------------------|-----------------------------|
| +                                            | - Add                    | Add Pol | icy Profile             |                             |                |               |                                         |                             |
|                                              | Admin <b>Y</b><br>Status |         | A Disabling a Policy or | configuring it in 'Enabled' | state, will re | esult in loss | s of connectivity for clients associate | d with this Policy profile. |
|                                              | ۲                        |         |                         |                             |                |               |                                         |                             |
| Ο                                            | Ø                        | General | Access Policies         | QOS and AVC N               | lobility       | Advanc        | ed                                      |                             |
|                                              | 0                        | Name    | 9*                      | Web-Filter-Policy           |                |               | WLAN Switching Policy                   |                             |
|                                              | 0                        | Desc    | ription                 | Enter Description           |                |               | Central Switching                       |                             |
|                                              | ۲                        |         |                         |                             |                |               |                                         |                             |
|                                              | 0                        | Statu   | S                       | ENABLED                     |                |               | Central Authentication                  | ENABLED                     |
|                                              | <b>o</b>                 | Passi   | ive Client              | DISABLED                    |                |               | Central DHCP                            | ENABLED                     |
|                                              | 0                        | IP MA   | AC Binding              | ENABLED                     |                |               | Flex NAT/PAT                            | DISABLED                    |
|                                              | 0                        | Encry   | pted Traffic Analytics  | DISABLED                    |                |               |                                         |                             |
|                                              | 0                        | CTS     | Policy                  |                             |                |               |                                         |                             |
|                                              | ∢ 1                      | Inline  | Tagging                 | 0                           |                |               |                                         |                             |
|                                              |                          | SGAG    | CL Enforcement          | 0                           |                |               |                                         |                             |

ポリシー プロファイル

ステップ2:

# Access Policiesタブで、VLANセクションのドロップダウンリストからクライアントVLANを選択 します。

| General                 | Access Policies      | QOS and AVC | Mobility       | Advanced |             |                  |   |  |
|-------------------------|----------------------|-------------|----------------|----------|-------------|------------------|---|--|
| RADIUS F                | Profiling            | O           |                |          | WLAN ACL    |                  |   |  |
| HTTP TL                 | / Caching            |             |                |          | IPv4 ACL    | Search or Select | • |  |
| DHCP TL                 | V Caching            | O           |                |          | IPv6 ACL    | Search or Select | • |  |
| WLAN L                  | ocal Profiling       |             |                |          | URL Filters |                  | i |  |
| Global St<br>Classifica | ate of Device        | <b>(i)</b>  |                |          |             |                  |   |  |
| Local Sul               | oscriber Policy Name | Search      | or Select      | ▼ 2      | Pre Auth    | Search or Select | • |  |
| VLAN                    |                      |             |                |          | Post Auth   | Search or Select | • |  |
| VLAN/VL                 | AN Group             | VLAN2       | 074            | • i      |             |                  |   |  |
| Multicast               | VLAN                 | Enter N     | Iulticast VLAN |          |             |                  |   |  |

Access Policyタブ

CLI による設定:

wireless profile policy Web-Filter-Policy vlan VLAN2074 no shutdown

WLANプロファイルの設定

ステップ1:Configuration > Tags and Profiles > WLANsの順に移動します。「追加」を選択して新 しいプロファイルを作成します。プロファイル名とSSID名を定義し、ステータスフィールドを有 効にします。

| Configuration |                |                    |                                          |                                                        |  |  |  |
|---------------|----------------|--------------------|------------------------------------------|--------------------------------------------------------|--|--|--|
| - + A         | Add X Delete   |                    |                                          |                                                        |  |  |  |
| Add           | WLAN           |                    |                                          |                                                        |  |  |  |
| Ge            | neral Security | Advanced           |                                          |                                                        |  |  |  |
|               | Profile Name*  | Mac_Filtering_Wlan | Radio Polic                              | cy (i)                                                 |  |  |  |
|               | SSID*          | Mac_Filtering_Wlan | 6 CUT                                    | Show slot configuration                                |  |  |  |
|               | WLAN ID*       | 9                  | Status                                   | ENABLED 0                                              |  |  |  |
|               | Status         | ENABLED            |                                          | <ul><li>WPA3 Enabled</li><li>Dot11ax Enabled</li></ul> |  |  |  |
|               | Broadcast SSID | ENABLED            | 5 GHz<br>Status                          | ENABLED                                                |  |  |  |
|               |                |                    | 2.4 GHz<br>Status<br>802.11b/g<br>Policy | ENABLED                                                |  |  |  |

WLAN プロファイル

ステップ2:Securityタブで、Mac Filteringチェックボックスをオンにし、許可リスト(ISEまたは ローカルサーバ)でRADIUSサーバを設定します。この設定では、MAC認証とWeb認証の両方に ISEを使用します。

| Add WLAN              |         |           |             |              |      |
|-----------------------|---------|-----------|-------------|--------------|------|
| General Security      | Advance | d         |             |              |      |
| Layer2 Layer3         | AAA     |           |             |              |      |
| O WPA + WPA2          |         | 42 + WPA3 | O WPA3      | ○ Static WEP | None |
| MAC Filtering         |         | Authoriza | ation List* | network 🗸 i  |      |
| OWE Transition Mode   |         |           |             |              |      |
| Lobby Admin Access    |         |           |             |              |      |
| Fast Transition       |         |           |             |              |      |
| Status                |         | Disabled  |             |              |      |
| Over the DS           |         | D         |             |              |      |
| Reassociation Timeout | *       | 20        |             |              |      |

WLANレイヤ2セキュリティ

ステップ3:Security > Layer3の順に移動します。Webポリシーを有効にし、Web認証パラメータ マッププロファイルに関連付けます。「On Mac Filter Failure」チェックボックスにチェックマー クを入れて、認証リストのドロップダウンからRADIUSサーバを選択します。

| lit WLAN | 1               |                      |                      |           |                                                           |
|----------|-----------------|----------------------|----------------------|-----------|-----------------------------------------------------------|
|          | 🛦 Changi        | ng WLAN parameter    | s while it is enable | d will re | sult in loss of connectivity for clients connected to it. |
| General  | Security        | Advanced             | Add To Policy        | Tags      |                                                           |
| Layer2   | Layer3          | AAA                  |                      |           |                                                           |
| Web De   |                 |                      |                      |           | << Hide                                                   |
| Web Po   | licy            | U                    |                      | _         | On MAC Filter Failure                                     |
| Web Au   | th Parameter    | Map Web              | -Filter 🔻            |           | Splash Web Redirect DISABLED                              |
| Authent  | ication List    | ISE-I                | .ist 🔻               |           | Preauthentication ACL                                     |
| For Loca | al Login Method | List to work, please | make sure            |           |                                                           |

WLAN Layer3 Securityタブ

CLI での設定

wlan Mac\_Filtering\_Wlan 9 Mac\_Filtering\_Wlan mac-filtering network radio policy dot11 24ghz radio policy dot11 5ghz no security ft adaptive no security wpa no security wpa wpa2 no security wpa wpa2 ciphers aes no security wpa akm dot1x security web-auth security web-auth authentication-list ISE-List security web-auth on-macfilter-failure security web-auth parameter-map Web-Filter no shutdown

ステップ4:ポリシータグの設定、WLANプロファイルの作成、およびポリシープロファイルマッ ピング

Configuration > Tags & Profiles > Tags > Policyの順に移動します。[追加]をクリックして、ポリシ ータグの名前を定義します。WLAN-Policy MapsでAddを選択し、以前に作成したWLANとポリシ ープロファイルをマッピングします。

| Policy Site RF                 | AP                 |   |                 |                      |
|--------------------------------|--------------------|---|-----------------|----------------------|
| + Add X Delete                 |                    |   |                 |                      |
| Add Policy Tag                 |                    |   |                 | ×                    |
| Name*                          | default-policy-tag |   |                 |                      |
| Description                    | Enter Description  |   |                 |                      |
| ✓ WLAN-POLICY<br>+ Add × Delet | Maps: 0            |   |                 |                      |
| WLAN Profile                   |                    | Ŧ | Policy Profile  | T                    |
|                                | 10 🔻               |   |                 | No items to display  |
| Map WLAN and Polic             | су                 |   |                 |                      |
| WLAN Profile*                  | Search or Select 🔻 |   | Policy Profile* | Search or Select 🔻 🛛 |

ポリシータグマップ

CLI による設定:

wireless tag policy default-policy-tag description "default policy-tag" wlan Mac\_Filtering\_Wlan policy Web-Filter-Policy

ステップ5:Configuration > Wireless > Access Pointの順に移動します。このSSIDのブロードキャ ストを担当するアクセスポイントを選択します。Edit APメニューで、作成したPolicy Tagを割り 当てます。

| Configuration - > Wireless - > Access Poi | Edit AP                 |                             |                          |                         |
|-------------------------------------------|-------------------------|-----------------------------|--------------------------|-------------------------|
|                                           | General Interfaces      | High Availability Inventory | Geolocation ICap         | Advanced Support Bundle |
| <ul> <li>All Access Points</li> </ul>     | General                 |                             | Tags                     |                         |
| Total APs : 3                             | AP Name*                | AP2-AIR-AP3802I-D-K9        | Policy                   | default-policy-tag 🔻 💈  |
| AP Name AP Model                          | Location*               | default location            | Site                     | default-site-tag 🗸      |
| POD1419-AP9117-                           | Base Radio MAC          | 1880.902b.05e0              | RF                       | default-rf-tag 🗸        |
| AP2-AIR-AP3802I-D-                        | Ethernet MAC            | a023.9fd9.0834              | Write Tag Config to AP   | (i)                     |
| APF01D.2DF4.13C0                          | Admin Status            |                             | Version                  |                         |
|                                           | AP Mode                 | Local                       | Primary Software Version | 17.12.2.35              |
|                                           | Operation Status        | Registered                  | Predownloaded Status     | N/A                     |
| > 6 GHz Radios                            | Fabric Status           | Disabled                    | Predownloaded Version    | N/A                     |
| 5 GHz Radios                              | CleanAir <u>NSI Key</u> |                             | Next Retry Time          | N/A                     |
|                                           | LED Settings            |                             |                          |                         |

APへのポリシータグのマッピング

# AAAの設定:

ステップ1:RADIUSサーバを作成します。

Configuration > Security > AAAの順に移動します。Server/Groupセクションの下にあるAddオプ ションをクリックします。[Create AAA Radius Server]ページで、サーバ名、IPアドレス、および 共有秘密を入力します。

| Configuration * > Security * > . |                     |                        |                   |  |  |  |  |  |
|----------------------------------|---------------------|------------------------|-------------------|--|--|--|--|--|
| + AAA Wizard                     | + AAA Wizard        |                        |                   |  |  |  |  |  |
| Servers / Groups AAA Metho       | d List AAA Advanced |                        |                   |  |  |  |  |  |
| + Add × Delete                   |                     |                        |                   |  |  |  |  |  |
| RADIUS                           | Server Groups       |                        |                   |  |  |  |  |  |
| Create AAA Radius Server         |                     |                        | ĸ                 |  |  |  |  |  |
| Name*                            |                     | Support for CoA (i)    | ENABLED           |  |  |  |  |  |
| Server Address*                  | IPv4/IPv6/Hostname  | CoA Server Key Type    | Clear Text 🔻      |  |  |  |  |  |
| PAC Key                          | 0                   | CoA Server Key (i)     |                   |  |  |  |  |  |
| Кеу Туре                         | Clear Text 🔻        | Confirm CoA Server Key |                   |  |  |  |  |  |
| Key* (i)                         |                     | Automate Tester        | 0                 |  |  |  |  |  |
| Confirm Key*                     |                     |                        |                   |  |  |  |  |  |
| Auth Port                        | 1812                |                        |                   |  |  |  |  |  |
| Acct Port                        | 1813                |                        |                   |  |  |  |  |  |
| Server Timeout (seconds)         | 1-1000              |                        |                   |  |  |  |  |  |
| Retry Count                      | 0-100               |                        |                   |  |  |  |  |  |
|                                  |                     |                        |                   |  |  |  |  |  |
| Cancel                           |                     |                        | 🗎 Apply to Device |  |  |  |  |  |

```
サーバの設定
```

## CLI での設定

radius server ISE-Auth
 address ipv4 10.197.224.122 auth-port 1812 acct-port 1813
 key \*\*\*\*\*
 server name ISE-Auth

## ステップ2:RADIUSサーバグループを作成します。

Server Groupsセクションの下のAddオプションを選択して、サーバグループを定義します。同じ グループ設定に含めるサーバを切り替えます。

発信元インターフェイスを設定する必要はありません。デフォルトでは、9800はルーティングテ ーブルを使用して、RADIUSサーバに到達するために使用するインターフェイスを特定し、通常 はデフォルトゲートウェイを使用します。

| Configurati | on - > Security - > AAA sho | w Me How 📀                  |
|-------------|-----------------------------|-----------------------------|
| + AAA W     | izard                       |                             |
| Servers / G | AAA Method List             | AAA Advanced                |
| + Add       |                             |                             |
| RADIUS      | Servers                     | Server Groups               |
| TACAC       | Create AAA Radius Server    | Group                       |
| LDAP        | Name*                       | ISE-Group  Vame is required |
|             | Group Type                  | RADIUS                      |
|             | MAC-Delimiter               | none 🔻                      |
|             | MAC-Filtering               | none 🔻                      |
|             | Dead-Time (mins)            | 5                           |
|             | Load Balance                | DISABLED                    |
|             | Source Interface VLAN ID    | 2074 🗸                      |
|             | Available Servers           | Assigned Servers            |
|             |                             | > ISE-Auth                  |

サーバグループ

# CLI での設定

aaa group server radius ISE-Group server name ISE-Auth ip radius source-interface Vlan2074 deadtime 5

ステップ3:AAA方式リストを設定します。

AAA Method Listタブに移動します。Authenticationの下にあるAddをクリックします。Typeを「 login」、Group typeを「Group」に設定して、方式リスト名を定義します。Assigned Server Groupセクションで、設定した認証サーバグループをマッピングします。

| Configuration • > Se | ecurity -> AAA Show Me How 🜔                                                                                                  |              |                     |             |       |
|----------------------|----------------------------------------------------------------------------------------------------|--------------|---------------------|-------------|-------|
| + AAA Wizard         |                                                                                                    |              |                     |             |       |
| Servers / Groups     | AAA Method List AAA Advance                                                                                                   | ed           |                     |             |       |
| Authentication       | + Add × Delete                                                                                                    |              |                     |             |       |
| Accounting           | Quick Setup: AAA Aut                                                                                                    | thentication |                     |             | ×     |
|                      | Method List Name*                                                                                                    | ISE-List     |                     |             |       |
|                      | Type*                                                                                                    | login        | <b>▼</b> (i)        |             |       |
|                      | Group Type                                                                                                    | group        | • (i)               |             |       |
|                      | Fallback to local<br>Available Server Groups<br>undefined<br>Radius-Group<br>Test-group<br>test-group<br>undefined<br>tacacs1 |              | Assigned Server Gro | oups        |       |
|                      | Cancel                                                                                                    |              |                     | Apply to De | evice |

認証方式リスト

CLI での設定

aaa authentication login ISE-List group ISE-Group

Authorization Method Listセクションに移動し、Addをクリックします。方式リスト名を定義し、 タイプを「network」に、グループタイプを「Group」に設定します。設定済みRADIUSサーバを Assigned Server Groupsセクションに切り替えます。

| + AAA Wizard                    |                                                                                                    |                                             |
|---------------------------------|----------------------------------------------------------------------------------------------------|---------------------------------------------|
| Servers / Groups                | AAA Method List AAA Advanced                                                                                    |                                             |
| Authentication<br>Authorization | + Add × Delete                                                                                                  |                                             |
| Accounting                      | Quick Setup: AAA Authorization                                                                                  |                                             |
|                                 | Method List Name* network                                                                                       |                                             |
|                                 | Type*                                                                                                    |                                             |
|                                 | Group Type group 🔻 🤅                                                                                            |                                             |
|                                 | Fallback to local                                                                                               |                                             |
|                                 | Authenticated                                                                                                   |                                             |
|                                 | Available Server Groups Assigned Server Groups                                                                  |                                             |
|                                 | undefined     >     ISE-Group       Radius-Group         Test-group     >        undefined     >        tacacs1 | <ul> <li>×</li> <li>×</li> <li>×</li> </ul> |

許可方式リスト

CLI での設定

aaa authorization network network group ISE-Group

ISE の設定:

ISEのネットワークデバイスとしてのWLCの追加

ステップ1:Administration > Network Devicesの順に移動し、Addをクリックします。Radius Authentication Settingsで、コントローラのIPアドレス、ホスト名、および共有秘密を入力します

# Network Devices

| Name             |                   |             |                     |      |    |   |     |
|------------------|-------------------|-------------|---------------------|------|----|---|-----|
| Description      | I                 |             |                     |      |    |   |     |
|                  |                   |             |                     |      |    |   |     |
| :: IP A          | ddress 🗸          | * IP :      |                     | /    | 32 | ¢ |     |
| ネットワーク デバイス      | の追加<br>ADIUS Aut  | hentication | Settings            |      |    |   | -   |
| RADI             | JS UDP Se         | ttings      |                     |      |    |   |     |
| Protoc           | ol                | RADIUS      |                     |      |    | _ |     |
| Share            | d Secret          |             |                     |      |    | s | how |
| 共有秘密             |                   |             |                     |      |    |   |     |
| ステップ2:ユー         | ザエントリの作           | ■成          |                     |      |    |   |     |
| Identity Manager | nent > Identities | sの下で、Addオフ  | <sup>プ</sup> ションを選択 | します。 |    |   |     |

クライアントがWeb認証に使用する必要があるユーザ名とパスワードを設定します

# Network Access Users List > testuser

| V Network    | Acc  | ess User       |        |   |                   |   |
|--------------|------|----------------|--------|---|-------------------|---|
| * Username   | test | user           |        |   |                   | _ |
| Status       | 🗹 E  | nabled 🗸       |        |   |                   |   |
| Email        |      |                |        |   |                   |   |
| ✓ Passwor    | rds  |                |        |   |                   |   |
| Password Ty  | pe:  | Internal Users | $\sim$ |   |                   |   |
|              |      | Password       |        |   | Re-Enter Password |   |
| * Login Pass | word |                |        | _ |                   |   |

ユーザー資格情報の追加

ステップ3:Administration > Identity Management > Groups > Registered Devicesの順に移動し、 Addをクリックします。

デバイスのMACアドレスを入力して、サーバ上にエントリを作成します。

| E Cisco ISE                                                                                                |                                                                           | Administration · Ic                                                                                      | lentity Management    |                  |                |
|----------------------------------------------------------------------------------------------------|---------------------------------------------------------------------------|----------------------------------------------------------------------------------------------------|-----------------------|------------------|----------------|
| Identities Groups External Iden                                                                            | tity Sources                                                              | Identity Source Seque                                                                                    | ences Settings        |                  |                |
| Identity Groups<br>EQ<br>C E & O<br>Endpoint Identity Groups<br>Blocked List<br>GuestEndpoints<br>Profiled | Endpoint Identity<br>Endpoint Id<br>* Name<br>Description<br>Parent Group | Group List > RegisteredDevice<br>entity Group<br>RegisteredDevices<br>Asset Registered Endpoints Identit | s<br>y Group          |                  |                |
| <ul> <li>RegisteredDevices</li> <li>Unknown</li> <li>User Identity Groups</li> </ul>                       | Identity Group E                                                          | indpoints<br>🍵 Remove 🗸                                                                                  |                       |                  | Save<br>Select |
|                                                                                                    | MA                                                                        | C Address St                                                                                             | atic Group Assignment | Endpoint Profile |                |

デバイスのMACアドレスの追加

ステップ4:サービスポリシーの作成

Policy > Policy setsに移動し、「+」記号を選択して新しいポリシーセットを作成します

このポリシーセットはユーザWeb認証用で、クライアントのユーザ名とパスワードはアイデンティティ管理で作成されます

| Policy | Sets→      | User-Webauth   |             |           |                 |   | Reset      | Reset Policyset Hitcoun    | ts       | Save      |
|--------|------------|----------------|-------------|-----------|-----------------|---|------------|----------------------------|----------|-----------|
| Sta    | atus Po    | olicy Set Name | Description | Condition | ons             |   |            | Allowed Protocols / Server | Sequence | e Hits    |
| 9      | Search     |                |             |           |                 |   |            |                            |          |           |
|        | 0          | User-Webauth   |             | E         | Wireless_802.1X |   |            | Default Network Access     | <u> </u> | •         |
| ~ Auth | nenticatio | n Policy (1)   |             |           |                 |   |            |                            |          |           |
| ÷      | Status     | Rule Name      | Conditions  |           |                 |   | Use        |                            | Hits A   | ctions    |
|        | Search     | )              |             |           |                 |   |            |                            |          | $\supset$ |
|        |            |                |             |           | +               |   |            |                            | _        |           |
|        |            | Default        |             |           |                 |   | Internal U | Jsers 🙁 🗸                  |          | c^-       |
|        |            | Detault        |             |           |                 | L | > Optio    | ns                         | U I      | {Ç}       |

Web認証サービスポリシー

同様に、MABサービスポリシーを作成し、認証ポリシーの下に内部エンドポイントをマッピング します。

#### Policy Sets→ Test-MAB

| Status Policy Set Name Description | Conditions                                             | Allowed Protocols / Server Sequence Hits |
|------------------------------------|--------------------------------------------------------|------------------------------------------|
| Q Search                           |                                                        |                                          |
| Test-MAB                           | Le Normalised Radius-RadiusFlowType EQUALS WirelessMAB | Default Network Access 🛛 🗸 + 🛛 0         |
| V Authentication Policy (1)        |                                                        | -                                        |
| (+) Status Rule Name Conditions    |                                                        | Use Hits Actions                         |
| Q Search                           |                                                        |                                          |
|                                    | +                                                      |                                          |
| Ø Default                          |                                                        | Internal Endpoints                       |

MAB認証サービスポリシー

# 確認

# コントローラ コンフィギュレーション

#### <#root>

show wireless tag policy detailed

#### default-policy-tag

Policy Tag Name : default-policy-tag Description : default policy-tag Number of WLAN-POLICY maps: 1 WLAN Profile Name Policy Name

Mac\_Filtering\_Wlan

Web-Filter-Policy

#### <#root>

show wireless profile policy detailed

Web-Filter-Policy

| Policy Profile Name | : |
|---------------------|---|
| Web-Filter-Policy   |   |
| Description         | : |

| Status         | :   |
|----------------|-----|
| ENABLED        |     |
| VLAN           | :   |
| 2074           |     |
| Multicast VLAN | : 0 |

#### <#root>

show wlan name

#### Mac\_Filtering\_Wlan

WLAN Profile Name :

#### Mac\_Filtering\_Wlan

| _ |          |
|---|----------|
| : | 9        |
| ÷ |          |
| : |          |
|   |          |
| : |          |
|   |          |
| : |          |
|   |          |
| : |          |
|   |          |
|   |          |
|   |          |
| : |          |
|   |          |
| : | Disabled |
| : |          |
|   | :        |

#### Web-Filter

### <#root>

show parameter-map type webauth name Web-Filter
Parameter Map Name :

#### Web-Filter

Туре :

#### webauth

Auth-proxy Init State time: 120 secWebauth max-http connection: 100Webauth logout-window:

#### Enabled

Webauth success-window

#### Enabled

| Consent Email              | : | Disabled |
|----------------------------|---|----------|
| Activation Mode            | : | Replace  |
| Sleeping-Client            | : | Disabled |
| Webauth login-auth-bypass: |   |          |

:

#### <#root>

show ip http server status

HTTP server status:

#### Enabled

HTTP server port:

#### 80

HTTP server active supplementary listener ports: 21111 HTTP server authentication method: local HTTP server auth-retry 0 time-window 0 HTTP server digest algorithm: md5 HTTP server access class: 0 HTTP server IPv4 access class: None HTTP server IPv6 access class: None HTTP server base path: HTTP File Upload status: Disabled HTTP server upload path: HTTP server help root: Maximum number of concurrent server connections allowed: 300 Maximum number of secondary server connections allowed: 50 Server idle time-out: 180 seconds Server life time-out: 180 seconds Server session idle time-out: 600 seconds Maximum number of requests allowed on a connection: 25 Server linger time : 60 seconds HTTP server active session modules: ALL HTTP secure server capability: Present HTTP secure server status:

#### Enabled

HTTP secure server port:

```
443
```

show ap name AP2-AIR-AP3802I-D-K9-2 tag detail

Policy tag mapping

| WLAN Profile Name  | Policy Name       | VLAN | Flex |
|--------------------|-------------------|------|------|
| Mac_Filtering_Wlan | Web-Filter-Policy | 2074 | ENAB |

# コントローラのクライアントポリシーの状態

# Dashboard > Clientsセクションに移動し、接続されたクライアントのステータスを確認します。 クライアントは現在Web認証保留状態です

Clients Sleeping Clients Excluded Clients C x. Selected 0 out of 1 Clients AP WLAN T Client MAC **T** IPv4 Slot Client User Device • T T T T Address IPv6 Address Address Name ID SSID T ID Туре State Y Protocol Y Name Type AP2-AIR-Web 6c7e.67e3.6db9 10.76.6.150 fe80::10eb:ede2:23fe:75c3 AP3802I-1 Mac\_Filtering\_Wlan 9 WLAN Auth 11ac 6c7e67e36db9 N/A D-K9-2 Pendina 1 - 1 of 1 clients 💍 ∺ **1** ► ∺ 10 🗸

クライアントの詳細

| show wireless of Number of Clier | lient summary          |         |                 |          |      |
|----------------------------------|------------------------|---------|-----------------|----------|------|
| MAC Address                      | AP Name                | Type ID | State           | Protocol | Meth |
| 6c7e.67e3.6db9                   | AP2-AIR-AP3802I-D-K9-2 | WLAN 9  | Webauth Pending | <br>11ac | Web  |

#### <#root>

show wireless client mac-address 6c7e.67e3.6db9 detail
Client MAC Address :

6c7e.67e3.6db9

Client MAC Type : Universally Administered Address Client DUID: NA Client IPv4 Address :

10.76.6.150

Client IPv6 Addresses : fe80::10eb:ede2:23fe:75c3 Client Username :

#### 6c7e67e36db9

AP MAC Address : 1880.902b.05e0 AP Name: AP2-AIR-AP3802I-D-K9-2 AP slot : 1 Client State : Associated Policy Profile :

#### Web-Filter-Policy

Flex Profile : N/A

Wireless LAN Id: 9 WLAN Profile Name: Mac\_Filtering\_Wlan Wireless LAN Network Name (SSID): Mac\_Filtering\_Wlan BSSID : 1880.902b.05eb Client ACLs : None Mac authentication : Failed Policy Manager State: Webauth Pending Last Policy Manager State : IP Learn Complete Client Entry Create Time : 88 seconds Policy Type : N/A Encryption Cipher : None Auth Method Status List Method : Web Auth Webauth State : Get Redirect Webauth Method : Webauth

Web認証に成功すると、クライアントポリシーマネージャの状態はRUNに移行します

<#root>

show wireless client mac-address 6c7e.67e3.6db9 detail

Client ACLs : None Mac authentication : Failed Policy Manager State:

Run

Last Policy Manager State :

Webauth Pending

Client Entry Create Time : 131 seconds Policy Type : N/A

トラブルシュート

MAC障害時のWeb認証機能の機能は、MABの障害時にWeb認証をトリガーするコントローラ機能 に依存しています。主な目的は、トラブルシューティングと分析のためにコントローラからRAト レースを効率的に収集することです。

放射能トレースの収集

CLIで指定したMACアドレスのクライアントデバッグトレースを生成するには、無線アクティブ トレースをアクティブにします。

放射性トレースを有効にする手順:

すべての条件付きデバッグが無効になっていることを確認します

clear platform condition all

### 指定したMACアドレスのデバッグを有効にする

debug wireless mac <H.H.H> monitor-time <Time is seconds>

#### 問題を再現したら、デバッグを無効にしてRAトレース収集を停止します。

no debug wireless mac <H.H.H>

### RAトレースが停止すると、コントローラブートフラッシュにデバッグファイルが生成されます。

show bootflash: | include ra\_trace
2728 179 Jul 17 2024 15:13:54.0000000000 +00:00 ra\_trace\_MAC\_aaaabbbbcccc\_HHMMSS.XXX\_timezone\_Da

# ファイルを外部サーバにコピーします。

copy bootflash:ra\_trace\_MAC\_aaaabbbbcccc\_HHMMSS.XXX\_timezone\_DayWeek\_Month\_Day\_year.log tftp://<IP addr

デバッグログを表示します。

more bootflash:ra\_trace\_MAC\_aaaabbbbcccc\_HHMMSS.XXX\_timezone\_DayWeek\_Month\_Day\_year.log

GUIでRAトレースを有効にします。

ステップ1:トラブルシューティング>放射性トレースに移動します。新しいエントリを追加する オプションを選択し、指定されたAdd MAC/IP AddressタブにクライアントのMACアドレスを入 力します。

| Troubleshooting - > Radio | pactive Trace                        |                 |
|---------------------------|--------------------------------------|-----------------|
| Conditional Debug Global  | State: Started                       | 🔹 Wireless Deb  |
| + Add × Delete            | ✓ Start Stop                         | Last Run        |
| Add MAC/IP Address        |                                      | ×               |
| MAC/IP Address*           | Enter a MAC/IP Address every newline |                 |
| っ Cancel                  |                                      | Apply to Device |

組み込みパケットキャプチャ:

Troubleshooting > Packet Captureに移動します。キャプチャ名を入力し、クライアントのMACア ドレスを内部フィルタMACとして指定します。バッファサイズを100に設定し、着信パケットと 発信パケットを監視するアップリンクインターフェイスを選択します。

| Troubleshooting > Packet Capture |                                   |
|----------------------------------|-----------------------------------|
| + Add × Delete                   |                                   |
| Create Packet Capture            | ×                                 |
| Capture Name*                    | TestPCap                          |
| Filter*                          | any 🗸                             |
| Monitor Control Plane <b>(</b>   |                                   |
| Inner Filter Protocol            |                                   |
| Inner Filter MAC                 |                                   |
| Buffer Size (MB)*                | 100                               |
| Limit by*                        | Duration V 3600 secs ~= 1.00 hour |
| Available (12) Search Q          | Selected (1)                      |
| Tw0/0/1 →                        | 🕎 Tw0/0/0 🗲                       |
| ▼ Tw0/0/2                        |                                   |
| ▼ Tw0/0/3                        |                                   |
| Te0/1/0 →                        |                                   |

Embedded Packet Capture

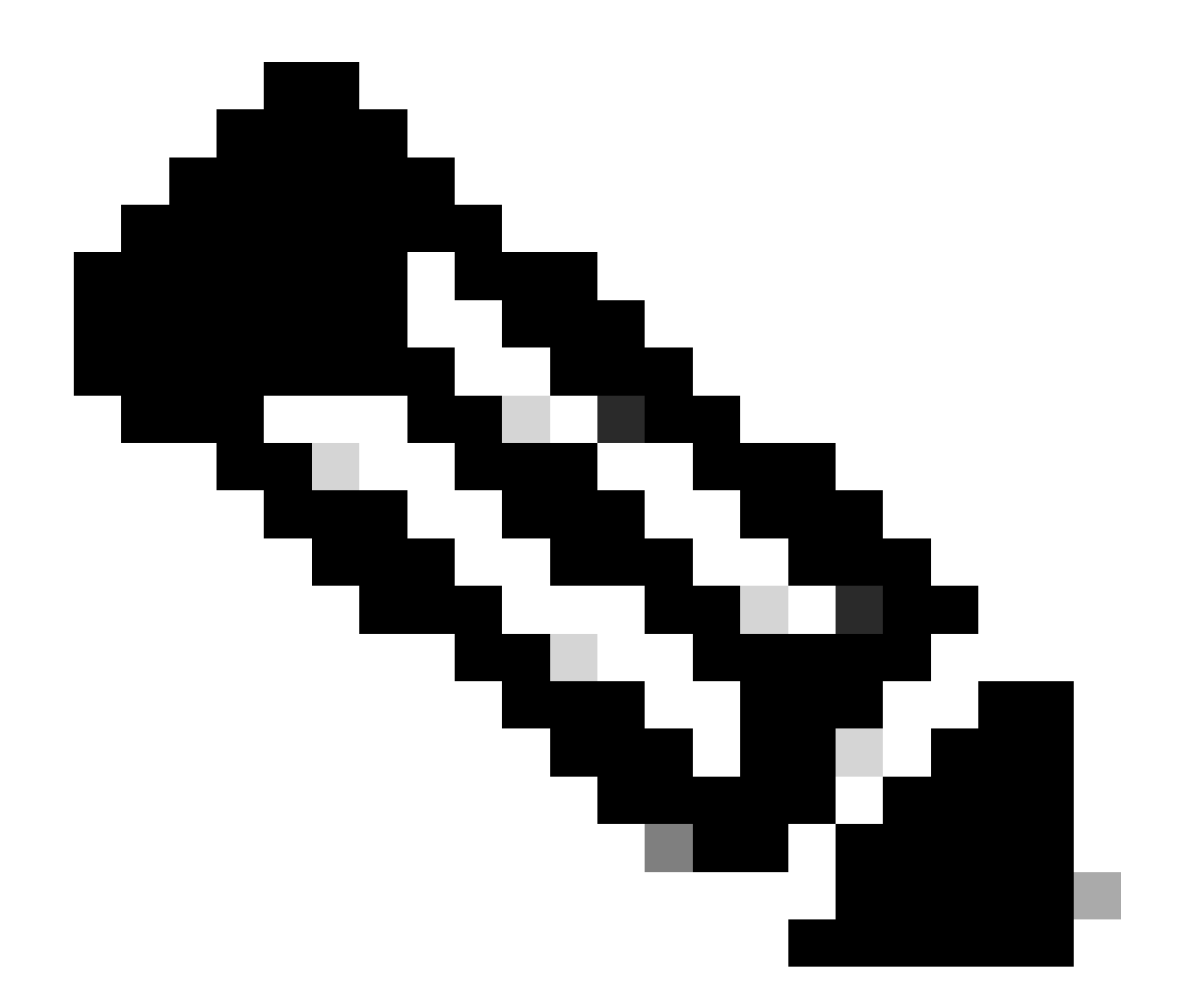

注:システムCPUにリダイレクトされ、データプレーンに再注入されたトラフィックを 表示するには、「コントロールトラフィックの監視」オプションを選択します。

### パケットをキャプチャするにはStartを選択します

| Capture Name | Interface               | T | Monitor Control Plane | Ŧ | Buffer Size | T | Filter by | Limit       | Status   | Ţ | Action  |
|--------------|-------------------------|---|-----------------------|---|-------------|---|-----------|-------------|----------|---|---------|
| TestPCap     | TwoGigabitEthernet0/0/0 |   | No                    |   | 0%          |   | any       | @ 3600 secs | Inactive | L | ► Start |
|              | 10                      |   |                       |   |             |   |           |             |          |   | а       |

キャプチャの開始

## CLI での設定

monitor capture TestPCap inner mac <H.H.H>
monitor capture TestPCap buffer size 100
monitor capture TestPCap interface twoGigabitEthernet 0/0/0 both
monitor capture TestPCap start

<Reporduce the issue>

monitor capture TestPCap stop

show monitor capture TestPCap

Status Information for Capture TestPCap Target Type: Interface: TwoGigabitEthernet0/0/0, Direction: BOTH Status : Inactive Filter Details: Capture all packets Inner Filter Details: Mac: 6c7e.67e3.6db9 Continuous capture: disabled Buffer Details: Buffer Type: LINEAR (default) Buffer Size (in MB): 100 Limit Details: Number of Packets to capture: 0 (no limit) Packet Capture duration: 3600 Packet Size to capture: 0 (no limit) Maximum number of packets to capture per second: 1000 Packet sampling rate: 0 (no sampling)

### 外部TFTPサーバへのパケットキャプチャのエクスポート

monitor capture TestPCap export tftp://<IP address>/ TestPCap.pcap

|    | Capture Name | Interface               | Ŧ | Monitor Control Plane | Ŧ | Buffer Size | T | Filter by | Ŧ | Limit           | Sta   | atus   | Ŧ   | Action  |         |     |
|----|--------------|-------------------------|---|-----------------------|---|-------------|---|-----------|---|-----------------|-------|--------|-----|---------|---------|-----|
|    | TestPCap     | TwoGigabitEthernet0/0/0 |   | No                    |   | 0%          |   | any       |   | @ 3600 secs     | Ina   | active |     | ► Start | 🔀 Expor | t   |
| 14 | 4 1 ⊨ ⊨      | 10 🔻                    |   |                       |   |             |   |           | E | xport Capture   | ə - ' | TestPC | Cap | )       | ×       | 1.1 |
|    |              |                         |   |                       |   |             |   |           |   | Export to       | *     | deskte | op  |         | •       |     |
|    |              |                         |   |                       |   |             |   |           | ſ | <b>D</b> Cancel |       |        |     | B       | xport   |     |
|    |              |                         |   |                       |   |             |   |           |   | Counter         |       |        |     |         |         |     |

パケットキャプチャのエクスポート

Add × Delete

サンプルシナリオMAC認証が成功すると、クライアントデバイスがネットワークに接続し、その MACアドレスが設定されたポリシーを通じてRADIUSサーバによって検証され、検証の際にネッ トワークアクセスデバイスによってアクセスが許可されて、ネットワーク接続が可能になります 。

クライアントが関連付けられると、コントローラはISEサーバにアクセス要求を送信します。

| 2024/07/16 | 21:12:52.711298748 | {wncd_x_R0-0}{1}: | [radius] | [17765]: | (info): | RADIUS: | Send Access-Request t |
|------------|--------------------|-------------------|----------|----------|---------|---------|-----------------------|
| 2024/07/16 | 21:12:52.711310730 | {wncd_x_R0-0}{1}: | [radius] | [17765]: | (info): | RADIUS: | authenticator 19 c6   |
| 2024/07/16 | 21:12:52.711326401 | {wncd_x_R0-0}{1}: | [radius] | [17765]: | (info): | RADIUS: | User-Name             |
| 2024/07/16 | 21:12:52.711329615 | {wncd_x_R0-0}{1}: | [radius] | [17765]: | (info): | RADIUS: | User-Password         |
| 2024/07/16 | 21:12:52.711337331 | {wncd_x_R0-0}{1}: | [radius] | [17765]: | (info): | RADIUS: | Service-Type          |
| 2024/07/16 | 21:12:52.711340443 | {wncd_x_R0-0}{1}: | [radius] | [17765]: | (info): | RADIUS: | Vendor, Cisco         |
| 2024/07/16 | 21:12:52.711344513 | {wncd_x_R0-0}{1}: | [radius] | [17765]: | (info): | RADIUS: | Cisco AVpair          |
| 2024/07/16 | 21:12:52.711349087 | {wncd_x_R0-0}{1}: | [radius] | [17765]: | (info): | RADIUS: | Framed-MTU            |
| 2024/07/16 | 21:12:52.711351935 | {wncd_x_R0-0}{1}: | [radius] | [17765]: | (info): | RADIUS: | Message-Authenticato  |
| 2024/07/16 | 21:12:52.711377387 | {wncd_x_R0-0}{1}: | [radius] | [17765]: | (info): | RADIUS: | EAP-Key-Name          |
| 2024/07/16 | 21:12:52.711382613 | {wncd_x_R0-0}{1}: | [radius] | [17765]: | (info): | RADIUS: | Vendor, Cisco         |
| 2024/07/16 | 21:12:52.711385989 | {wncd_x_R0-0}{1}: | [radius] | [17765]: | (info): | RADIUS: | Cisco AVpair          |

有効なユーザエントリがあるため、ISEはAccess-Acceptを送信します。

| 2024/07/16 | 21:12:52.779147404 | {wncd_x_R0-0}{1}: | [radius] | [17765]: | (info): | RADIUS: | Received from id 1812 |
|------------|--------------------|-------------------|----------|----------|---------|---------|-----------------------|
| 2024/07/16 | 21:12:52.779156117 | {wncd_x_R0-0}{1}: | [radius] | [17765]: | (info): | RADIUS: | authenticator 5d dc   |
| 2024/07/16 | 21:12:52.779161793 | {wncd_x_R0-0}{1}: | [radius] | [17765]: | (info): | RADIUS: | User-Name             |
| 2024/07/16 | 21:12:52.779165183 | {wncd_x_R0-0}{1}: | [radius] | [17765]: | (info): | RADIUS: | Class                 |
| 2024/07/16 | 21:12:52.779219803 | {wncd_x_R0-0}{1}: | [radius] | [17765]: | (info): | RADIUS: | Message-Authenticato  |

2024/07/16 21:12:52.779417578 {wncd\_x\_R0-0}{1}: [mab] [17765]: (info): [6c7e.67b7.2d29:capwap\_90000005] 2024/07/16 21:12:52.779436247 {wncd\_x\_R0-0}{1}: [mab] [17765]: (info): [6c7e.67b7.2d29:capwap\_90000005]

### クライアントポリシーの状態がMac認証に移行しました

2024/07/16 21:12:52.780181486 {wncd\_x\_R0-0}{1}: [client-auth] [17765]: (info): MAC: 6c7e.67b7.2d29 Cli 2024/07/16 21:12:52.780238297 {wncd\_x\_R0-0}{1}: [client-orch-sm] [17765]: (debug): MAC: 6c7e.67b7.2d29

MAB認証が成功した後、クライアントがIPラーニングステートになる

2024/07/16 21:12:55.791404789 {wncd\_x\_R0-0}{1}: [client-orch-state] [17765]: (note): MAC: 6c7e.67b7.2d2 2024/07/16 21:12:55.791739386 {wncd\_x\_R0-0}{1}: [client-iplearn] [17765]: (info): MAC: 6c7e.67b7.2d29

2024/07/16 21:12:55.794130301 {iosrp\_R0-0}{1}: [buginf] [4440]: (debug): AUTH-FEAT-SISF-EVENT: IP updat

# クライアントポリシーマネージャの状態がRUNに更新され、MAB認証を完了するクライアントの Web認証がスキップされる

2024/07/16 21:13:11.210786952 {wncd\_x\_R0-0}{1}: [errmsg] [17765]: (info): %CLIENT\_ORCH\_LOG-6-CLIENT\_ADD

### 組み込みパケットキャプチャを使用した検証

| radiu | s     |                   |                   |                     |            |               |                     |
|-------|-------|-------------------|-------------------|---------------------|------------|---------------|---------------------|
| ).    |       | Time              | Source            | Destination         | Length     | Protocol      | Info                |
|       | 53    | 02:42:52.710961   | 10.76.6.156       | 10.197.224.122      |            | RADIUS        | Access-Request id=0 |
|       | 54    | 02:42:52.778951   | 10.197.224.122    | 10.76.6.156         |            | RADIUS        | Access-Accept id=0  |
|       |       |                   |                   |                     |            |               |                     |
| Fran  | ne 53 | 3: 464 bytes on w | /ire (3712 bits), | 464 bytes captured  | (3712 bit  | s)            |                     |
| Ethe  | ernet | II, Src: Cisco_   | 58:42:4b (f4:bd:  | 9e:58:42:4b), Dst:  | Cisco_34:9 | 0:e7 (6c:5e:3 | b:34:90:e7)         |
| Inte  | ernet | Protocol Versio   | on 4, Src: 10.76. | 6.156, Dst: 10.197. | 224.122    |               |                     |
| User  | Dat   | agram Protocol,   | Src Port: 65433,  | Dst Port: 1812      |            |               |                     |
| RAD1  | US F  | Protocol          |                   |                     |            |               |                     |
| C     | ode:  | Access-Request    | (1)               |                     |            |               |                     |
| Р     | acke  | t identifier: 0x  | 0 (0)             |                     |            |               |                     |
| L     | engt  | h: 422            |                   |                     |            |               |                     |
| A     | uthe  | nticator: 19c663  | 5633a7e6b6f30070  | o02a7f753c          |            |               |                     |
| 1     | The   | response to this  | request is in f   | rame 54]            |            |               |                     |
| ~ A   | ttri  | bute Value Pairs  |                   |                     |            |               |                     |
| >     | AVE   | P: t=User-Name(1) | l=14 val=6c7e67   | b72d29              |            |               |                     |
| >     | AVE   | P: t=User-Passwor | rd(2) l=18 val=En | crypted             |            |               |                     |
| >     | AVE   | P: t=Service-Type | e(6) l=6 val=Call | -Check(10)          |            |               |                     |
| >     | AVE   | P: t=Vendor-Speci | lfic(26) l=31 vnd | =ciscoSystems(9)    |            |               |                     |
| >     | AVE   | P: t=Framed_MTU(1 | l2) l=6 val=1485  |                     |            |               |                     |
| Radiu | isパク  | アット               |                   |                     |            |               |                     |

## クライアントデバイスのMAC認証が失敗する例

### アソシエーションが成功した後にクライアントに対して開始されたMAC認証

2024/07/17 03:20:59.842211775 {wncd\_x\_R0-0}{1}: [mab] [17765]: (info): [6c7e.67e3.6db9:capwap\_90000005] 2024/07/17 03:20:59.842280253 {wncd\_x\_R0-0}{1}: [ew]c-infra-evq] [17765]: (note): Authentication Succes 2024/07/17 03:20:59.842284313 {wncd\_x\_R0-0}{1}: [client-auth] [17765]: (info): MAC: 6c7e.67e3.6db9 Cli 2024/07/17 03:20:59.842320572 {wncd\_x\_R0-0}{1}: [mab] [17765]: (info): [6c7e.67e3.6db9:capwap\_90000005]

#### このデバイスエントリがISEに存在しないため、ISEはアクセス拒否を送信します

2024/07/17 03:20:59.842678322 {wncd\_x\_R0-0}{1}: [mab] [17765]: (info): [6c7e.67e3.6db9:capwap\_90000005] 2024/07/17 03:20:59.842877636 {wncd\_x\_R0-0}{1}: [auth-mgr] [17765]: (info): [6c7e.67e3.6db9:capwap\_9000

```
MABが失敗したため、クライアントデバイスに対して開始されたWeb認証
```

クライアントがHTTP GET要求を開始すると、対応するTCPセッションがコントローラによって スプーフィングされるため、リダイレクトURLがクライアントデバイスにプッシュされます。

2024/07/17 03:21:37.817434046 {wncd\_x\_R0-0}{1}: [webauth-httpd] [17765]: (info): capwap\_90000005[6c7e.6 2024/07/17 03:21:37.817459639 {wncd\_x\_R0-0}{1}: [webauth-httpd] [17765]: (debug): capwap\_90000005[6c7e. 2024/07/17 03:21:37.817466483 {wncd\_x\_R0-0}{1}: [webauth-httpd] [17765]: (debug): capwap\_90000005[6c7e. 2024/07/17 03:21:37.817482231 {wncd\_x\_R0-0}{1}: [webauth-state] [17765]: (info): capwap\_90000005[6c7e.6

クライアントはリダイレクトURLへのHTTP Getを開始し、ページがロードされるとログインクレ デンシャルが送信されます。

コントローラがISEにアクセス要求を送信します

これは、Access-Acceptパケットで有効なユーザ名が確認されるWeb認証です

```
2024/07/17 03:22:51.132347799 {wncd_x_R0-0}{1}: [radius] [17765]: (info): RADIUS: Send Access-Request t
2024/07/17 03:22:51.132362949 {wncd_x_R0-0}{1}: [radius] [17765]: (info): RADIUS: authenticator fd 40
2024/07/17 03:22:51.132368737 {wncd_x_R0-0}{1}: [radius] [17765]: (info): RADIUS: Calling-Station-Id
2024/07/17 03:22:51.132372791 {wncd_x_R0-0}{1}: [radius] [17765]: (info): RADIUS: User-Name
2024/07/17 03:22:51.132376569 {wncd_x_R0-0}{1}: [radius] [17765]: (info): RADIUS: Vendor, Cisco
```

### ISEから受信したAccess-Accept

```
2024/07/17 03:22:51.187040709 {wncd_x_R0-0}{1}: [radius] [17765]: (info): RADIUS: Received from id 1812
2024/07/17 03:22:51.187050061 {wncd_x_R0-0}{1}: [radius] [17765]: (info): RADIUS: authenticator d3 ac
2024/07/17 03:22:51.187055731 {wncd_x_R0-0}{1}: [radius] [17765]: (info): RADIUS: User-Name
2024/07/17 03:22:51.187059053 {wncd_x_R0-0}{1}: [radius] [17765]: (info): RADIUS: Class
2024/07/17 03:22:51.187102553 {wncd_x_R0-0}{1}: [radius] [17765]: (info): RADIUS: Message-Authenticato
```

Web認証が成功し、クライアントの状態がRUN状態に移行します。

2024/07/17 03:22:51.193775717 {wncd\_x\_R0-0}{1}: [errmsg] [17765]: (info): %CLIENT\_ORCH\_LOG-6-CLIENT\_ADD 2024/07/17 03:22:51.194009423 {wncd\_x\_R0-0}{1}: [client-orch-state] [17765]: (note): MAC: 6c7e.67e3.6db

### EPCキャプチャによる検証

クライアントはコントローラの仮想IPアドレスを使用してTCPハンドシェイクを完了し、クライ

アントはリダイレクトポータルページをロードします。ユーザがユーザ名とパスワードを送信す ると、コントローラ管理IPアドレスからのRADIUSアクセス要求を確認できます。

認証が成功すると、クライアントのTCPセッションが閉じられ、コントローラ上でクライアントがRUN状態に移行します。

| 15649 | 08:52:51.122979 | 10.76.6.150    | 192.0.2.1      |         | TCP     | 58832 → 443 [SYN, ECE, CWR] Seq=0 Win=65535 Len=0 MSS=1250 WS=64 TSval=4022788869 TSecr=0 SACK_PERM     |
|-------|-----------------|----------------|----------------|---------|---------|----------------------------------------------------------------------------------------------------|
| 15650 | 08:52:51.123986 | 192.0.2.1      | 10.76.6.150    |         | TCP     | 443 → 58832 [SYN, ACK, ECE] Seq=0 Ack=1 Win=65160 Len=0 MSS=1460 SACK_PERM TSval=3313564363 TSecr=402   |
| 15651 | 08:52:51.125985 | 10.76.6.150    | 192.0.2.1      |         | TCP     | 58832 → 443 [ACK] Seq=1 Ack=1 Win=131200 Len=0 TSval=4022788871 TSecr=3313564363                        |
| 15652 | 08:52:51.126992 | 10.76.6.150    | 192.0.2.1      | 512     | TLSv1.2 | Client Hello                                                                                            |
| 15653 | 08:52:51.126992 | 192.0.2.1      | 10.76.6.150    |         | TCP     | 443 → 58832 [ACK] Seq=1 Ack=518 Win=64768 Len=0 TSval=3313564366 TSecr=4022788871                       |
| 15654 | 08:52:51.126992 | 192.0.2.1      | 10.76.6.150    | 85,1,64 | TLSv1.2 | Server Hello, Change Cipher Spec, Encrypted Handshake Message                                           |
| 15655 | 08:52:51.129982 | 10.76.6.150    | 192.0.2.1      |         | TCP     | 58832 → 443 [ACK] Seq=518 Ack=166 Win=131008 Len=0 TSval=4022788876 TSecr=3313564367                    |
| 15656 | 08:52:51.129982 | 10.76.6.150    | 192.0.2.1      | 1,64    | TLSv1.2 | Change Cipher Spec, Encrypted Handshake Message                                                         |
| 15657 | 08:52:51.130989 | 10.76.6.150    | 192.0.2.1      | 640     | TLSv1.2 | Application Data                                                                                        |
| 15658 | 08:52:51.130989 | 10.76.6.150    | 192.0.2.1      | 160     | TLSv1.2 | Application Data                                                                                        |
| 15659 | 08:52:51.130989 | 192.0.2.1      | 10.76.6.150    |         | TCP     | 443 → 58832 [ACK] Seg=166 Ack=1403 Win=64000 Len=0 TSval=3313564371 TSecr=4022788876                    |
| 15660 | 08:52:51.131981 | 10.76.6.156    | 10.197.224.122 |         | RADIUS  | Access-Request id=3                                                                                     |
| 15663 | 08:52:51.186986 | 10.197.224.122 | 10.76.6.156    |         | RADIUS  | Access-Accept id=3                                                                                      |
| 15665 | 08:52:51.191976 | 192.0.2.1      | 10.76.6.150    |         | TCP     | 443 → 58832 [ACK] Seq=166 Ack=1403 Win=64128 Len=948 TSval=3313564432 TSecr=4022788876 [TCP segment o   |
| 15666 | 08:52:51.191976 | 192.0.2.1      | 10.76.6.150    |         | TCP     | 443 → 58832 [ACK] Seq=1114 Ack=1403 Win=64128 Len=948 TSval=3313564432 TSecr=4022788876 [TCP segment of |
| 15667 | 08:52:51.191976 | 192.0.2.1      | 10.76.6.150    | 2496    | TLSv1.2 | Application Data                                                                                        |
| 15668 | 08:52:51.192983 | 192.0.2.1      | 10.76.6.150    | 48      | TLSv1.2 | Encrypted Alert                                                                                         |
| 15673 | 08:52:51.196980 | 10.76.6.150    | 192.0.2.1      |         | TCP     | 58832 → 443 [ACK] Seq=1403 Ack=2667 Win=128512 Len=0 TSval=4022788942 TSecr=3313564432                  |
| 15674 | 08:52:51.196980 | 10.76.6.150    | 192.0.2.1      |         | TCP     | 58832 → 443 [ACK] Seq=1403 Ack=2721 Win=128512 Len=0 TSval=4022788942 TSecr=3313564432                  |
| 15675 | 08:52:51.196980 | 10.76.6.150    | 192.0.2.1      |         | TCP     | [TCP Window Update] 58832 → 443 [ACK] Seq=1403 Ack=2721 Win=131072 Len=0 TSval=4022788942 TSecr=331354  |
| 15676 | 08:52:51.197987 | 10.76.6.150    | 192.0.2.1      | 48      | TLSv1.2 | Encrypted Alert                                                                                         |
| 15677 | 08:52:51.197987 | 10.76.6.150    | 192.0.2.1      |         | тср     | 58832 → 443 [FIN, ACK] Seq=1456 Ack=2721 Win=131072 Len=0 TSval=4022788942 TSecr=3313564432             |
| 15678 | 08:52:51.197987 | 192.0.2.1      | 10.76.6.150    |         | ТСР     | 443 → 58832 [RST] Seq=2721 Win=0 Len=0                                                                  |
| 15670 | 08-52-51 107087 | 192.0.2.1      | 10.76.6.150    |         | TCP     | 443 → 58832 [RST] Seg=2721 Win=0 Len=0                                                                  |
| 100/9 | 00102101101001  |                |                |         |         |                                                                                                    |

#### RADIUSパケットを使用したTCPフロー

| 15660 08:52:51.131981 10.76.6.156 10.197.224.122           | RADIUS Access-Request id=3                              |  |  |  |  |  |  |  |  |
|------------------------------------------------------------|---------------------------------------------------------|--|--|--|--|--|--|--|--|
| 15663 08:52:51.186986 10.197.224.122 10.76.6.156           | RADIUS Access-Accept id=3                               |  |  |  |  |  |  |  |  |
|                                                            |                                                         |  |  |  |  |  |  |  |  |
| Frame 15660: 499 bytes on wire (3992 bits), 499 bytes capt | tured (3992 bits)                                       |  |  |  |  |  |  |  |  |
| Ethernet II, Src: Cisco_58:42:4b (f4:bd:9e:58:42:4b), Dst: | : Cisco_34:90:e7 (6c:5e:3b:34:90:e7)                    |  |  |  |  |  |  |  |  |
| Internet Protocol Version 4, Src: 10.76.6.156, Dst: 10.197 | 7.224.122                                               |  |  |  |  |  |  |  |  |
| User Datagram Protocol, Src Port: 65433, Dst Port: 1812    |                                                         |  |  |  |  |  |  |  |  |
| RADIUS Protocol                                            |                                                         |  |  |  |  |  |  |  |  |
| Code: Access-Request (1)                                   |                                                         |  |  |  |  |  |  |  |  |
| Packet identifier: 0x3 (3)                                 |                                                         |  |  |  |  |  |  |  |  |
| Length: 457                                                |                                                         |  |  |  |  |  |  |  |  |
| Authenticator: fd400f7e3567dc5a63cfefaef379eeaa            |                                                         |  |  |  |  |  |  |  |  |
| [The response to this request is in frame 15663]           |                                                         |  |  |  |  |  |  |  |  |
| Attribute Value Pairs                                      |                                                         |  |  |  |  |  |  |  |  |
| AVP: t=Calling-Station-Id(31) l=19 val=6c-7e-67-e3-60      | d-b9                                                    |  |  |  |  |  |  |  |  |
| AVP: t=User=Name(1) l=10 val=testuser                      |                                                         |  |  |  |  |  |  |  |  |
| AVP: t=vendor-Specific(26) l=49 vnd=ciscoSystems(9)        |                                                         |  |  |  |  |  |  |  |  |
| AVP: t=rramed-IP-Address(8) t=6 vat=10.76.6.150            |                                                         |  |  |  |  |  |  |  |  |
| AVP: t=Person Tupe(6) 1=6 val=Dialout Eramed Hear(5)       | Z1061023/2080033129182                                  |  |  |  |  |  |  |  |  |
| > AVP: t=Service-Type(6) l=6 val=Dialout-Framed-User(5)    | > AVP: t=Service-Type(6) l=6 val=Dialout-Framed-User(5) |  |  |  |  |  |  |  |  |
| AVP: L=Vendor-Specific(26) l=29 vnd=ciscoSystems(9)        |                                                         |  |  |  |  |  |  |  |  |
| AVP: t=vendor-specific(2b) t=22 vnd=c1scosystems(9)        |                                                         |  |  |  |  |  |  |  |  |
| AVD: t-llcor Deceverd(2) 1-19 vol-Encrypted                |                                                         |  |  |  |  |  |  |  |  |

ユーザクレデンシャルとともにISEに送信されるRADIUSパケット

クライアントトラフィックを検証するためのクライアント側のWiresharkキャプチャがポータルペ ージにリダイレクトされ、コントローラの仮想IPアドレス/WebサーバへのTCPハンドシェイクを 検証します。

|                                                                                                    | Time                                                                                                    | Source                                                          | Destination         | Length      | Protocol     | Info                                                       |  |  |  |  |  |
|----------------------------------------------------------------------------------------------------|----------------------------------------------------------------------------------------------------|-----------------------------------------------------------------|---------------------|-------------|--------------|------------------------------------------------------------|--|--|--|--|--|
| 105                                                                                                    | 08:51:34.203945                                                                                                    | 10.76.6.150                                                     | 10.76.6.145         |             | HTTP         | GET /auth/discovery?architecture=9 HTTP/1.1                |  |  |  |  |  |
| 108                                                                                                    | 08:51:34.206602                                                                                                    | 10.76.6.145                                                     | 10.76.6.150         |             | HTTP         | HTTP/1.1 200 OK (text/html)                                |  |  |  |  |  |
| 234                                                                                                    | 08:51:39.028084                                                                                                    | 10.76.6.150                                                     | 7.7.7.7             |             | HTTP         | GET / HTTP/1.1                                             |  |  |  |  |  |
| 236                                                                                                    | 08:51:39.031420                                                                                                    | 7.7.7.7                                                         | 10.76.6.150         |             | HTTP         | HTTP/1.1 200 OK (text/html)                                |  |  |  |  |  |
| Frame 1                                                                                                    | Frame 108: 703 bytes on wire (5624 bits), 703 bytes captured (5624 bits) on interface en0, id 0                                                                                                    |                                                                 |                     |             |              |                                                            |  |  |  |  |  |
| Etherne                                                                                                    | t II, Src: Cisco_                                                                                                    | 34:90:e7 (6c:5e:3b                                              | :34:90:e7), Dst: A  | pple_e3:6d  | :b9 (6c:7e:6 | 7:e3:6d:b9)                                                |  |  |  |  |  |
| Interne                                                                                                    | t Protocol Versio                                                                                                    | n 4, Src: 10.76.6.                                              | 145, Dst: 10.76.6.  | 150         |              |                                                            |  |  |  |  |  |
| Transmi                                                                                                    | ssion Control Pro                                                                                                    | tocol, Src Port: 8                                              | 0, Dst Port: 58811  | , Seq: 1,   | Ack: 107, Le | n: 637                                                     |  |  |  |  |  |
| Hyperte                                                                                                    | xt Transfer Proto                                                                                                    | col                                                             |                     |             |              |                                                            |  |  |  |  |  |
| Line-ba                                                                                                    | sed text data: te                                                                                                    | xt/html (9 lines)                                               |                     |             |              |                                                            |  |  |  |  |  |
| <htm< td=""><td>L&gt;<meta http-equi<="" td=""/><td>v="Content-Type" co</td><td>ontent="text/html;</td><td>charset=ut</td><td>f-8" name="\</td><td>/iewport" content="width=device-width, initial-scale=1"&gt;\n</td></td></htm<> | L> <meta http-equi<="" td=""/> <td>v="Content-Type" co</td> <td>ontent="text/html;</td> <td>charset=ut</td> <td>f-8" name="\</td> <td>/iewport" content="width=device-width, initial-scale=1"&gt;\n</td> | v="Content-Type" co                                             | ontent="text/html;  | charset=ut  | f-8" name="\ | /iewport" content="width=device-width, initial-scale=1">\n |  |  |  |  |  |
| <heai< td=""><td>D&gt;\n</td><td></td><td></td><td></td><td></td><td></td></heai<>                                                                                                    | D>\n                                                                                                    |                                                                 |                     |             |              |                                                            |  |  |  |  |  |
| <tit< td=""><td>E&gt; Web Authentic</td><td>ation Redirect<td>TLE&gt;\n</td><td></td><td></td><td></td></td></tit<>                                                                                                    | E> Web Authentic                                                                                                    | ation Redirect <td>TLE&gt;\n</td> <td></td> <td></td> <td></td> | TLE>\n              |             |              |                                                            |  |  |  |  |  |
| <met.< td=""><td>A http-equiv="Cac</td><td>he-control" content</td><td>t="no-cache"&gt;\n</td><td></td><td></td><td></td></met.<>                                                                                                 | A http-equiv="Cac                                                                                                    | he-control" content                                             | t="no-cache">\n     |             |              |                                                            |  |  |  |  |  |
| <met.< td=""><td>A http-equiv="Pra</td><td>mma" content="no-ca</td><td>ache"&gt;\n</td><td></td><td></td><td></td></met.<>                                                                                                    | A http-equiv="Pra                                                                                                    | mma" content="no-ca                                             | ache">\n            |             |              |                                                            |  |  |  |  |  |
| <met.< td=""><td>A http-equiv="Exp</td><td>ires" content="-1":</td><td>&gt;\n</td><td></td><td></td><td></td></met.<>                                                                                                    | A http-equiv="Exp                                                                                                    | ires" content="-1":                                             | >\n                 |             |              |                                                            |  |  |  |  |  |
| < MET                                                                                                    | A http-equiv="ref                                                                                                    | resh" content="1; l                                             | URL=https://192.0.3 | 2.1/login.h | tml?redirect | t=http://10.76.6.145/auth/discovery?architecture=9">\n     |  |  |  |  |  |
| <td>AD&gt;\n</td> <td></td> <td></td> <td></td> <td></td> <td></td>                                                                                                    | AD>\n                                                                                                    |                                                                 |                     |             |              |                                                            |  |  |  |  |  |
| <7HT                                                                                                    | 1L>                                                                                                    |                                                                 |                     |             |              |                                                            |  |  |  |  |  |

リダイレクトURLを検証するためのクライアント側キャプチャ

# クライアントがコントローラの仮想IPアドレスへのTCPハンドシェイクを確立する

| _ | Time                | Source      | Destination | Length | Protocol | Info                                                                                             |
|---|---------------------|-------------|-------------|--------|----------|--------------------------------------------------------------------------------------------------|
|   | 115 08:51:34.208377 | 10.76.6.150 | 192.0.2.1   |        | TCP      | 58812 → 443 [SYN, ECE, CWR] Seq=0 Win=65535 Len=0 MSS=1460 WS=64 TSval=3224314628 TSecr=0 SACK_P |
|   | 117 08:51:34.211190 | 192.0.2.1   | 10.76.6.150 |        | TCP      | 443 → 58812 [SYN, ACK, ECE] Seq=0 Ack=1 Win=65160 Len=0 MSS=1250 SACK_PERM TSval=3313491061 TSec |
| Т | 118 08:51:34.211275 | 10.76.6.150 | 192.0.2.1   |        | TCP      | 58812 → 443 [ACK] Seq=1 Ack=1 Win=131200 Len=0 TSval=3224314631 TSecr=3313491061                 |
|   | 120 08:51:34.212673 | 10.76.6.150 | 192.0.2.1   | 512    | TLSv1.2  | Client Hello                                                                                     |
| _ | 122 08:51:34.217896 | 192.0.2.1   | 10.76.6.150 |        | TCP      | 443 → 58812 [ACK] Seq=1 Ack=518 Win=64768 Len=0 TSval=3313491066 TSecr=3224314632                |
|   | 124 08:51:34.220834 | 192.0.2.1   | 10.76.6.150 | 89,830 | TLSv1.2  | Server Hello, Certificate                                                                        |
|   | 125 08-51-34 220835 | 107 0 7 1   | 10 76 6 150 | 783 4  | TISu1 2  | Server Key Eychanne - Server Hello Done                                                          |

クライアントとWebサーバ間のTCPハンドシェイク

# Web認証が成功した後、セッションが閉じられました。

| 144 | 08:51:34.235915 | 10.76.6.150 | 192.0.2.1   | TCP        | [TCP Window Update] 58812 → 443 [ACK] Seq=1145 Ack=10183 Win=131072 Len=0 TSval=3224314655 TSc |
|-----|-----------------|-------------|-------------|------------|------------------------------------------------------------------------------------------------|
| 145 | 08:51:34.235996 | 10.76.6.150 | 192.0.2.1   | 52 TLSv1.2 | Encrypted Alert                                                                                |
| 146 | 08:51:34.236029 | 10.76.6.150 | 192.0.2.1   | TCP        | 58812 - 443 [FIN, ACK] Seq=1202 Ack=10183 Win=131072 Len=0 TSval=3224314655 TSecr=3313491084   |
| 147 | 08:51:34.238965 | 192.0.2.1   | 10.76.6.150 | 52 TLSv1.2 | Encrypted Alert                                                                                |
| 148 | 08:51:34.238966 | 192.0.2.1   | 10.76.6.150 | TCP        | 443 → 58812 [FIN, ACK] Seq=10240 Ack=1203 Win=64256 Len=0 TSval=3313491089 TSecr=3224314655    |

クライアントがWeb認証を完了した後にTCPセッションが閉じられた

# 関連情報

# <u>Catalyst 9800ワイヤレスLANコントローラでのワイヤレスデバッグとログ収集について</u>

<u>9800でのWebベース認証</u>

9800でのローカルWeb認証の設定

翻訳について

シスコは世界中のユーザにそれぞれの言語でサポート コンテンツを提供するために、機械と人に よる翻訳を組み合わせて、本ドキュメントを翻訳しています。ただし、最高度の機械翻訳であっ ても、専門家による翻訳のような正確性は確保されません。シスコは、これら翻訳の正確性につ いて法的責任を負いません。原典である英語版(リンクからアクセス可能)もあわせて参照する ことを推奨します。